## 保護者の方用「申請・提出物」ガイド

Classiで申請・提出物を提出することができるようになります。

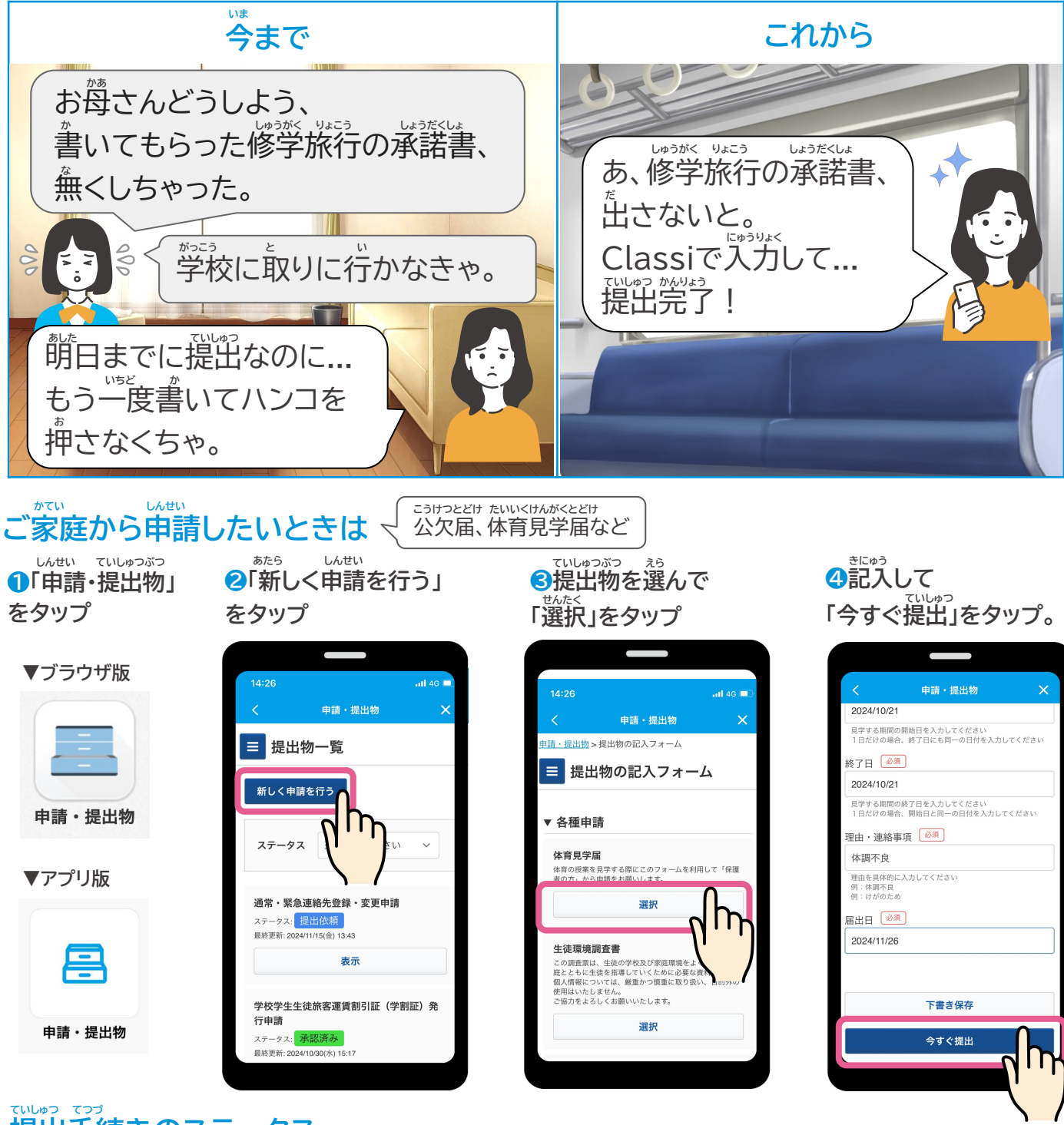

## 

でいしゅっこ せんせい ないよう かくにん しょうにん ていしゅっこ じょうたい かくにん た生が内容を確認して、承認します。 \*提出後の状態は「ステータス」で確認できます。

| ステータス               | どんな状態?                                                            | ステータス             | どんな状態?                                                                         |
|---------------------|-------------------------------------------------------------------|-------------------|--------------------------------------------------------------------------------|
| 下書き                 | *Cゅうとちゅう Cょうたい<br>記入途中の状態。<br>※まだ提出ができていません                       | ていしゅつ いらい<br>提出依頼 | たせい<br>先生から申請フォームが届いている状態。<br>※記入・提出が必要です                                      |
| ほこしゃ かくにん ま 保護者確認待ち | <sup> こでまま</sup><br>お子様が記入して、保護者の方の確認<br>を待っている状態。<br>※記入・提出が必要です | t te<br>差し戻し      | ほこしゃ かた ぜんぜい もど しょうたい<br>保護者の方や先生から戻ってきた状態。<br>いっきせい ていしゃう いっよう<br>※修正・提出が必要です |
| 承認待ち                | せんせい かくにんちゅう じょうたい 先生が確認中の状態。                                     |                   |                                                                                |
| 承認済み                | せんせいかくにん ふよう お しょうたい<br>先生の確認が不要または終わった状態。                        |                   |                                                                                |

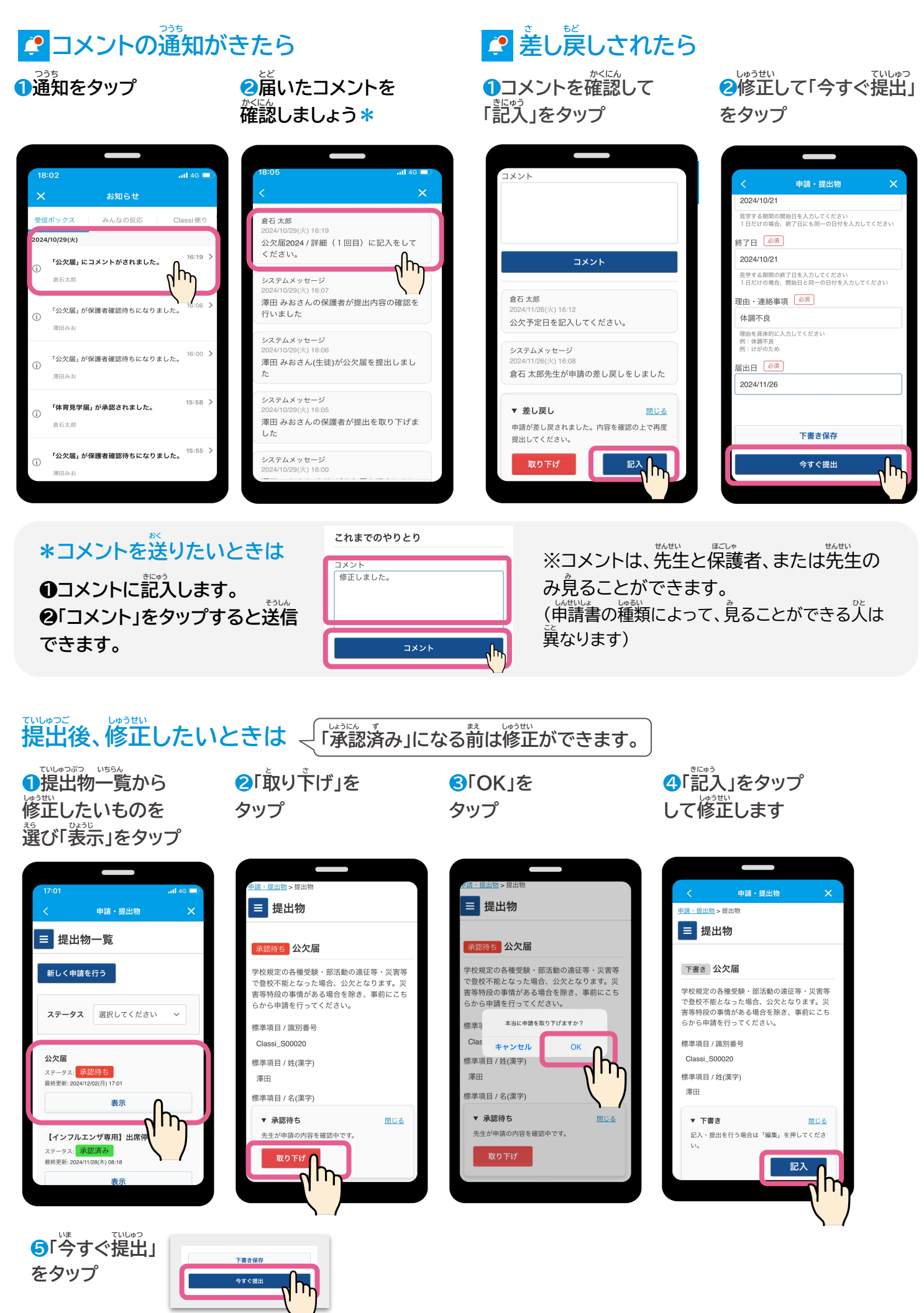

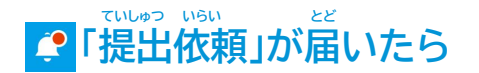

## → 提出依頼 先生

先生から提出フォームが描き、保護者の方の記入・提出を待っている状態です。 記入をして、先生に提出しましょう。

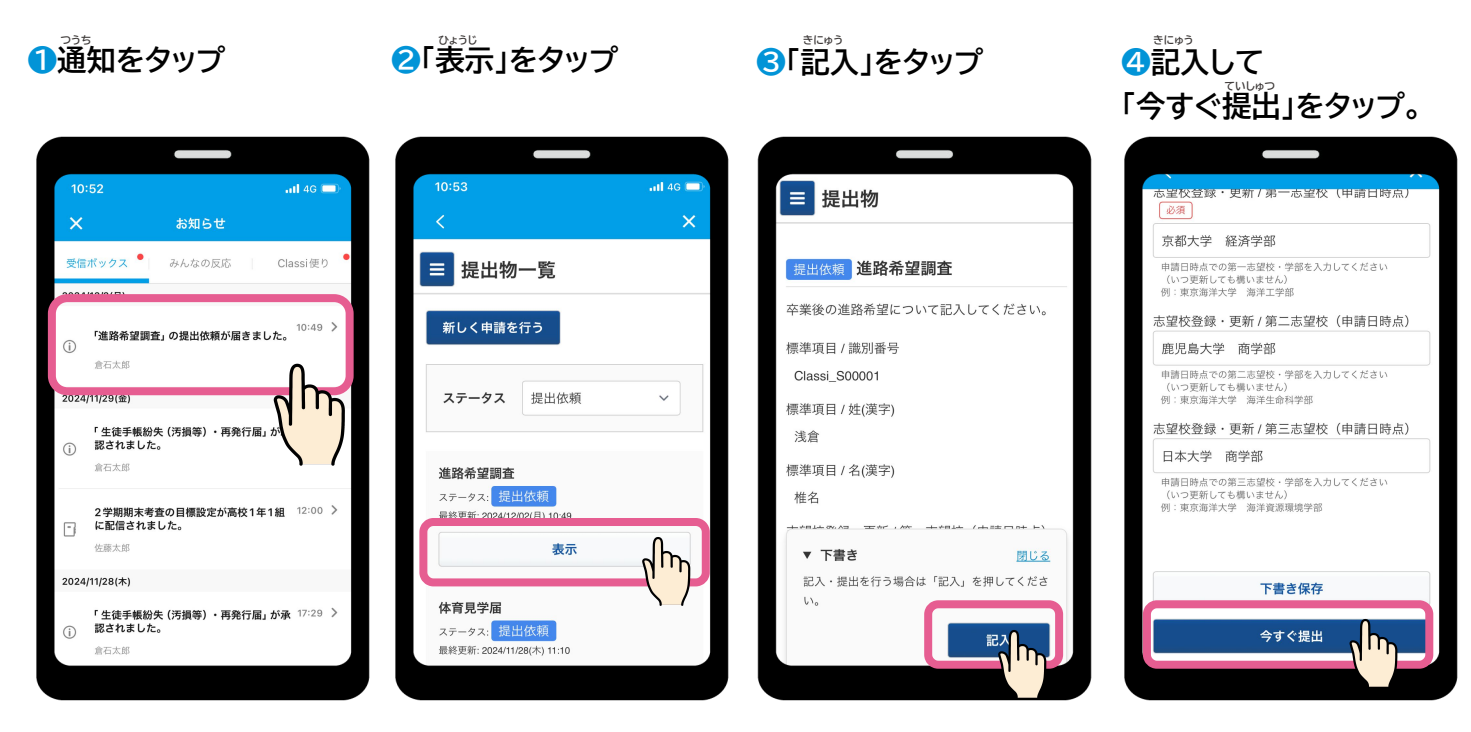

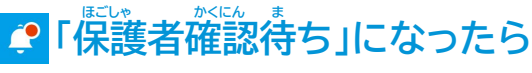

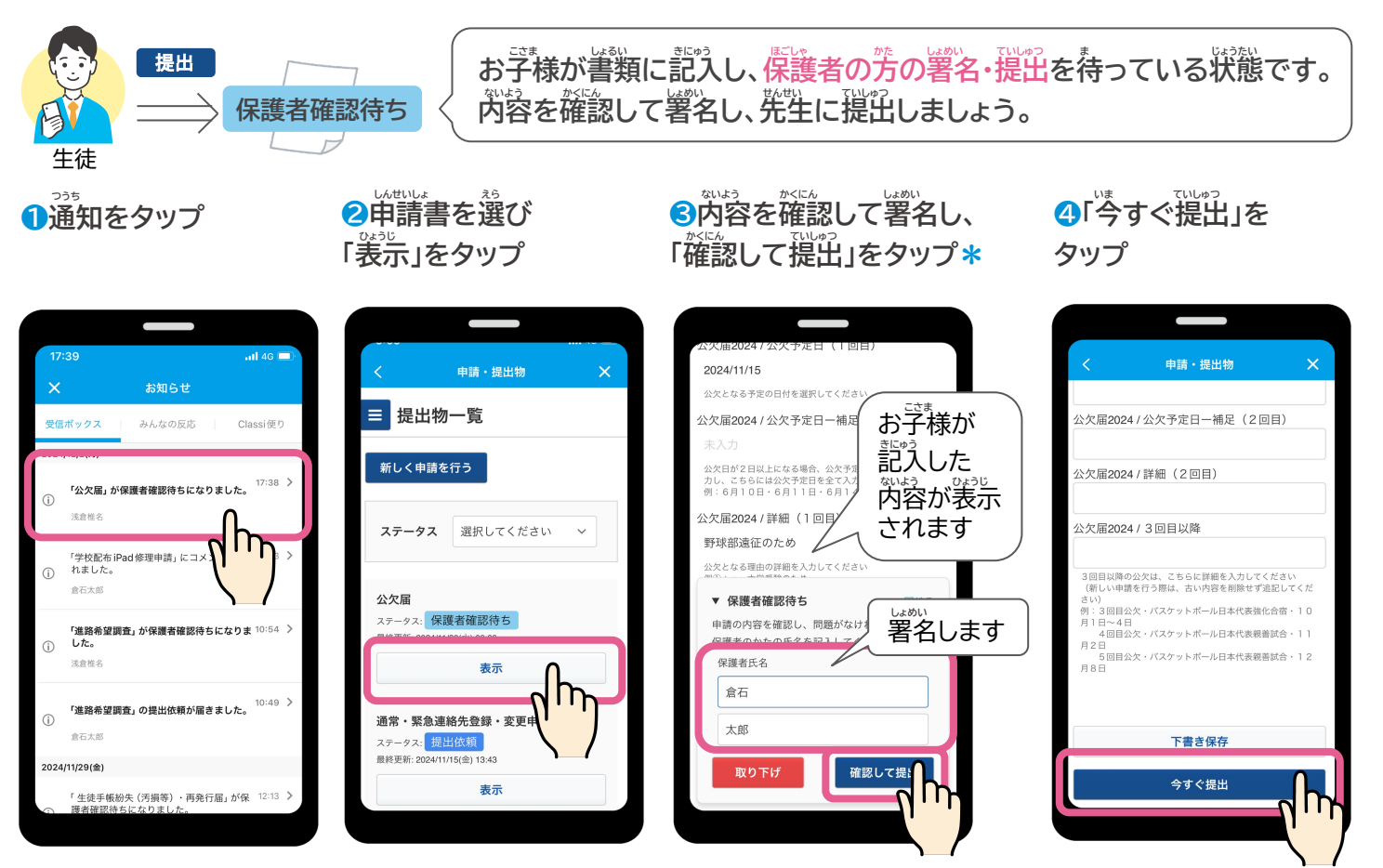

## \*保護者確認時、お子様に修正依頼をしたい場合

| ●上記<br>③の画面で<br>「取り下げ」をタップ                                                     |  |  |  |
|--------------------------------------------------------------------------------|--|--|--|
|                                                                                |  |  |  |
| 公欠庙20241公欠予定日(1回日)                                                             |  |  |  |
| 2024/11/15                                                                     |  |  |  |
| 公欠となる予定の日付を選択してください                                                            |  |  |  |
| 公欠届2024 / 公欠予定日一補足(1回目)                                                        |  |  |  |
| 未入力                                                                            |  |  |  |
| 公次日が2日以上になる場合、公次予定日に初日の日付を入<br>力し、こちらには公欠予定日を全て入力してください<br>例:6月10日・6月11日・6月14日 |  |  |  |
| 公欠届2024 / 詳細(1回目)                                                              |  |  |  |
| 野球部遠征のため                                                                       |  |  |  |
| 公欠となる理由の詳細を入力してください                                                            |  |  |  |
| ▼ 保護者確認待ち <u>閉じる</u>                                                           |  |  |  |
| 申請の内容を確認し、問題がなければ確認された                                                         |  |  |  |
| 保護者のかたの氏名を記入してください。                                                            |  |  |  |
| 保護者氏名                                                                          |  |  |  |
| 倉石                                                                             |  |  |  |
| 太郎                                                                             |  |  |  |
| 取り下げ                                                                           |  |  |  |

❷「OK」をタップ

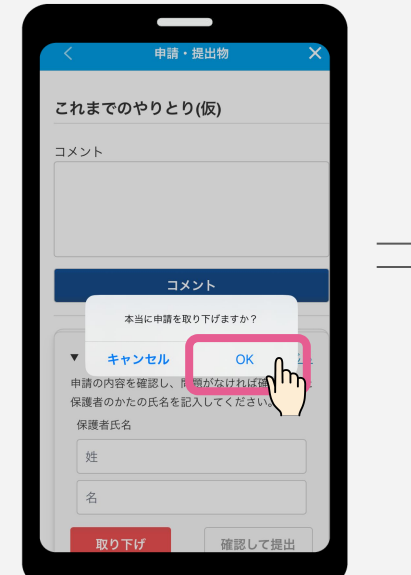

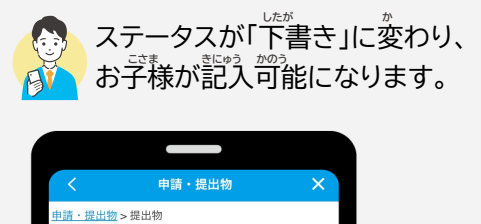

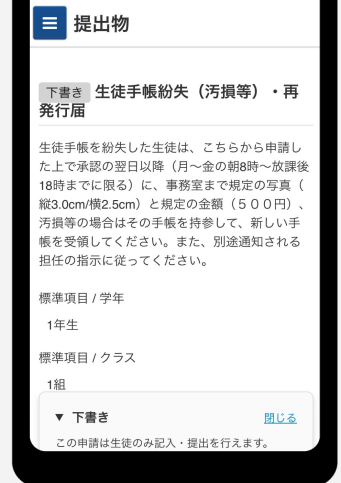